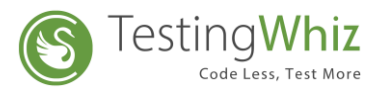

|                                                                    | •                                                        |  |
|--------------------------------------------------------------------|----------------------------------------------------------|--|
| Se Testi                                                           | ingWhiz™                                                 |  |
|                                                                    |                                                          |  |
|                                                                    |                                                          |  |
| Recording<br>Start recording a new Automated Test Script with      | Check Samples                                            |  |
| TestingWhiz™.                                                      | Get started with some resulty winz sample scripts.       |  |
|                                                                    |                                                          |  |
| <b>\$</b>                                                          | ?                                                        |  |
| Configuration<br>Set your Email, Language, Browser and Integration | Help<br>Manuals, Release Notes and Online Documentation. |  |
| <br>Preterence.                                                    |                                                          |  |
|                                                                    |                                                          |  |
|                                                                    |                                                          |  |

# TESTINGWHIZ INSTALLATION GUIDE

TestingWhiz Version: 7.0

Document Created: September, 2019

Website: www.testing-whiz.com | Email: info@testing-whiz.com | Toll Free: +1-855-699-6600

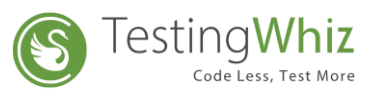

# STEPS TO INSTALL TESTING WHIZ-ENTERPRISE EDITION

## Step 1:

- Double click on the **TestingWhiz.exe** file, you have downloaded
- TestingWhiz Setup Wizard window opens on your screen (as below)

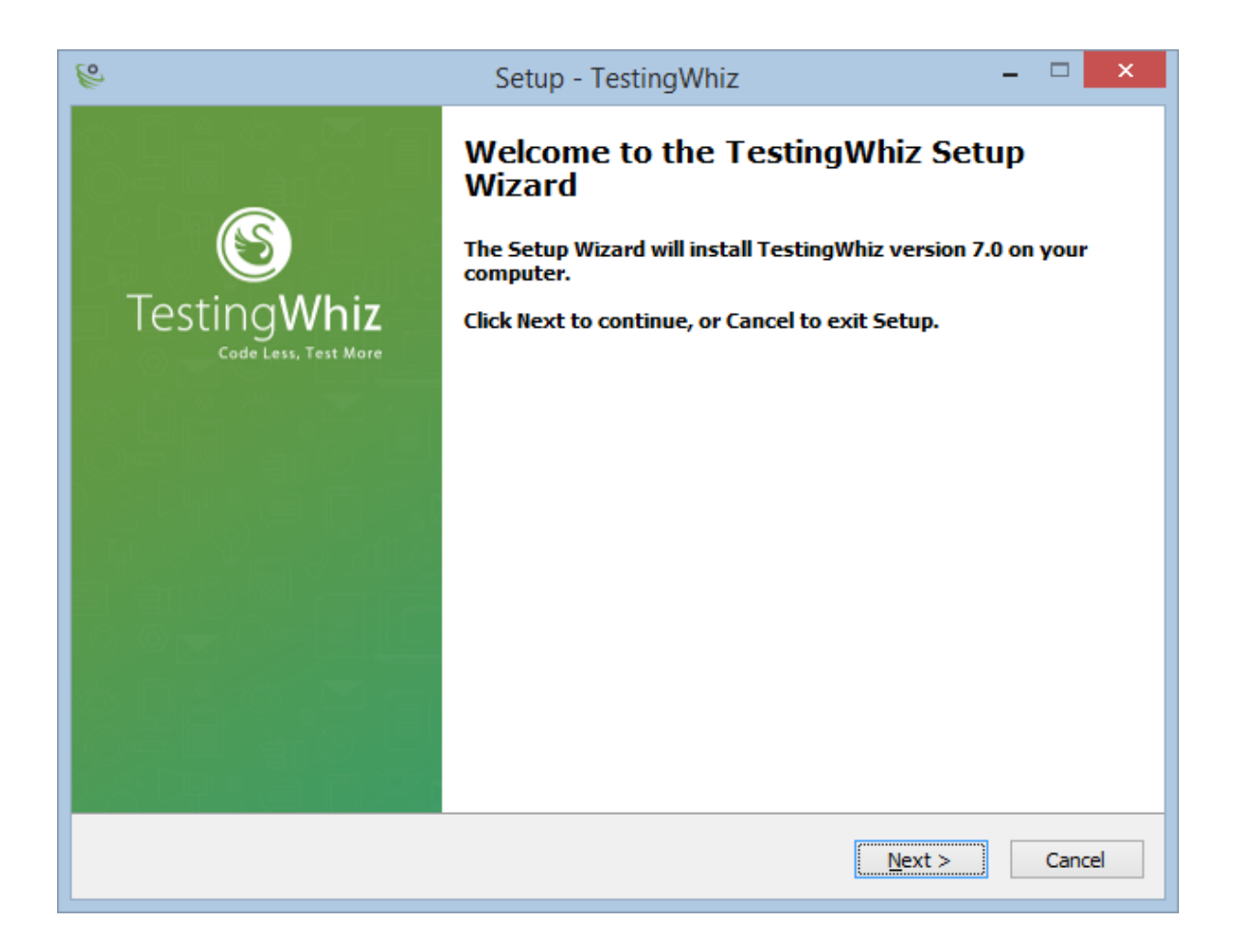

## Step 2:

Click Next to proceed to Installation Wizard

## Step 3:

In the License Agreement Screen:

• Please read the License Agreement

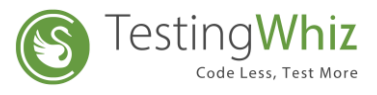

- Once you agree, click on the "I accept the agreement" radio button
- Now click **Next**

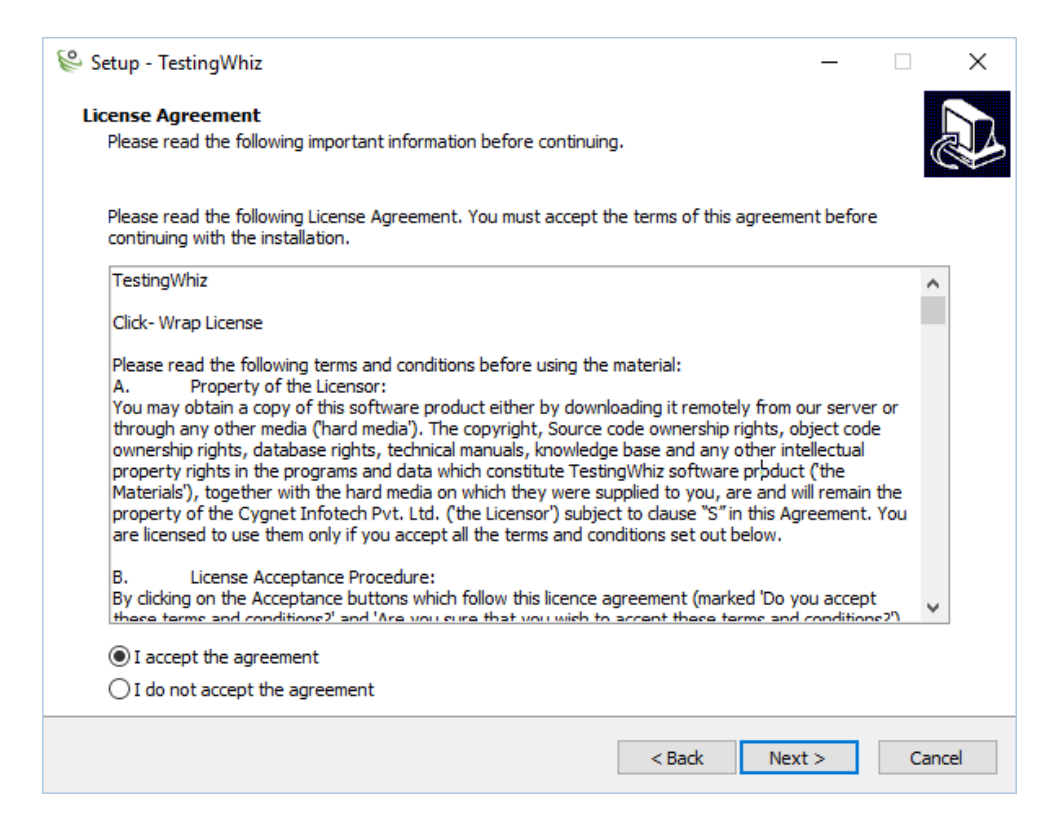

#### Step 4:

- Click on "Browse" to select the location of TestingWhiz
- Default location: "C:\TestingWhiz"

|                                                                                      |          | Testi  | ng Whiz |
|--------------------------------------------------------------------------------------|----------|--------|---------|
| 😤 Setup - TestingWhiz                                                                | _ □      | ×      |         |
| Select Destination Location<br>Where should TestingWhiz be installed?                |          | ð      |         |
| Setup will install TestingWhiz into the following folder.                            |          |        |         |
| To continue, dick Next. If you would like to select a different folder, dick Browse. |          |        |         |
| C:\TestingWhiz                                                                       | Browse.  |        |         |
|                                                                                      |          |        |         |
|                                                                                      |          |        |         |
|                                                                                      |          |        |         |
|                                                                                      |          |        |         |
|                                                                                      |          |        |         |
|                                                                                      |          |        |         |
| At least 474.4 MB of free disk space is required.                                    |          |        |         |
| < Back                                                                               | Next > ( | Cancel |         |

## Step 5:

Click **Browse** to have different folders for TestingWhiz shortcuts; or click
Next

| 😂 Setup - TestingWhiz                                                                  | _   |      | ×  |
|----------------------------------------------------------------------------------------|-----|------|----|
| Select Start Menu Folder<br>Where should Setup place the program's shortcuts?          |     |      |    |
| Setup will create the program's shortcuts in the following Start Menu folder.          |     |      |    |
| To continue, click Next. If you would like to select a different folder, click Browse. |     |      |    |
| TestingWhiz                                                                            | Br  | owse |    |
|                                                                                        |     |      | -  |
|                                                                                        |     |      |    |
|                                                                                        |     |      |    |
|                                                                                        |     |      |    |
|                                                                                        |     |      |    |
|                                                                                        |     |      |    |
|                                                                                        |     |      |    |
|                                                                                        |     |      |    |
|                                                                                        |     |      |    |
| < Back Nex                                                                             | t > | Cano | el |

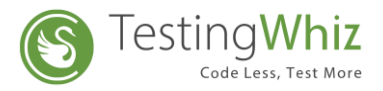

## Step 6:

• In case you want to add-on the ".twizx" extension for TestingWhiz, select the option and click Next

| 😂 Setup - TestingWhiz                                                  |                       | _             |       | ×    |
|------------------------------------------------------------------------|-----------------------|---------------|-------|------|
| Select Additional Tasks<br>Which additional tasks should be performed? |                       |               | Q     |      |
| Select the additional tasks you would like Setup to perform while i    | installing TestingWhi | z, then click | Next. |      |
| File extensions:                                                       |                       |               |       |      |
| Associate "twizx" extension                                            |                       |               |       |      |
|                                                                        |                       |               |       |      |
|                                                                        |                       |               |       |      |
|                                                                        |                       |               |       |      |
|                                                                        |                       |               |       |      |
|                                                                        |                       |               |       |      |
|                                                                        |                       |               |       |      |
|                                                                        |                       |               |       |      |
|                                                                        |                       |               |       |      |
|                                                                        |                       |               |       |      |
|                                                                        | < Back I              | Next >        | Can   | icel |

## Step 7:

• This screen will display your choices regarding Destination location, shortcut locations and selected extension

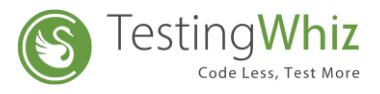

- If you agree with the settings displayed on the screen, click **Install** to continue with installation
- You can click on **Back** to change any settings

| 😵 Setup - TestingWhiz – 🗆 🗙 |                                                                                               |            |       |     |  |
|-----------------------------|-----------------------------------------------------------------------------------------------|------------|-------|-----|--|
| Rea                         | ady to Install<br>Setup is now ready to begin installing TestingWhiz on your computer.        |            | Ģ     |     |  |
| (<br>T                      | Click Install to continue with the installation, or click Back if you want to review or chang | e any sett | ings. |     |  |
|                             | C:\TestingWhiz                                                                                |            |       |     |  |
|                             | Start Menu folder:<br>TestingWhiz                                                             |            |       |     |  |
|                             | Additional tasks:<br>File extensions:<br>Associate "twizx" extension                          |            |       |     |  |
|                             |                                                                                               |            |       |     |  |
|                             |                                                                                               |            |       |     |  |
|                             |                                                                                               |            | v     |     |  |
|                             | <                                                                                             |            | >     |     |  |
|                             | < Back In:                                                                                    | stall      | Can   | cel |  |

## Step 8:

- TestingWhiz will be installed on your system
- After completion of TestingWhiz installation on your system, below window opens

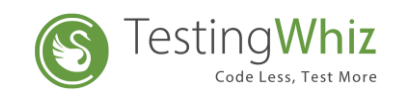

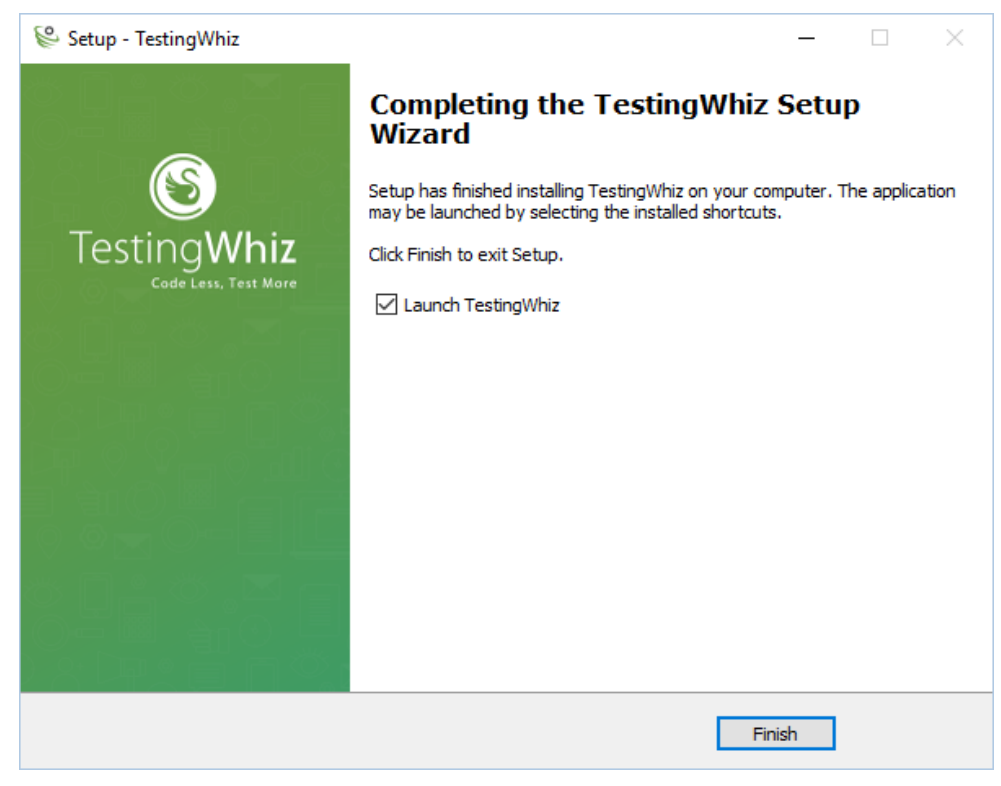

## Step 9:

- You have successfully installed TestingWhiz on your system
- Click on Finish to launch TestingWhiz

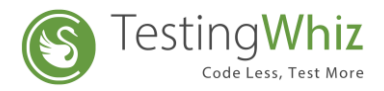

## Step 10:

Congratulations, you have successfully installed TestingWhiz!

- You would have received License.txt file on your registered email id
- Launch TestingWhiz and click on **Browse** button to upload **License.txt** file which you have received on registered email id

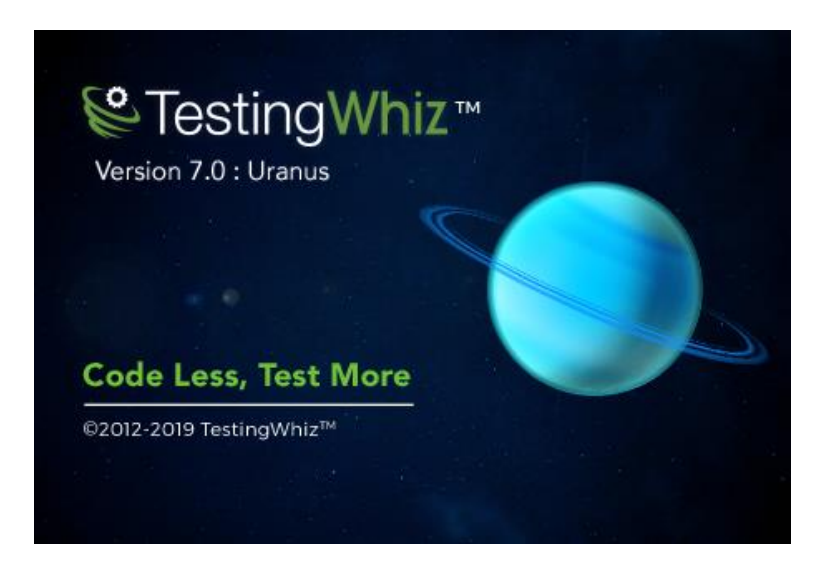

Click on **OK** to start using TestingWhiz

| TestingWhiz Trail_Enterprise - New File File Edit Settings Scheduler Support View Help                                     |          |
|----------------------------------------------------------------------------------------------------|----------|
| <sup>®</sup> Testing Whiz <sup>™</sup>                                                                                     | <u> </u> |
| & Activate License<br>Code Less, Test More.                                                                                |          |
| Start rect                                                                                                    |          |
| About TestingWhiz   Need Help OK Cancel                                                                                    |          |
| Configuration<br>Set your Email, Language,Browser and Integration<br>Set Structure Email, Language,Browser and Integration |          |
| Preference.                                                                                                    |          |

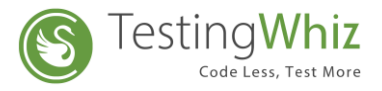

- TestingWhiz will re-launch
- Now you will be able to explore TestingWhiz features and functions displayed on TestingWhiz Welcome screen

| P    |                                       |       |           |         |      | TestingWhi                                                                                   | z Enterprise · | New File                                                                                                    | - 🗇 🗙      |
|------|---------------------------------------|-------|-----------|---------|------|----------------------------------------------------------------------------------------------|----------------|----------------------------------------------------------------------------------------------------|------------|
| File | Edit Settings                         | Tools | Scheduler | Support | View | Help                                                                                         |                |                                                                                                    |            |
| 8    | 御祭 Welcome 2                          | 3     |           |         |      |                                                                                              |                |                                                                                                    | 🟠 🗇 🗢 🖻 🖻  |
| •••  | <sup>™</sup> TestingWhiz <sup>™</sup> |       |           |         |      |                                                                                              |                |                                                                                                    |            |
|      |                                       |       |           |         |      | Recording<br>Start recording a new Automated Test Script with<br>TestingWhiz <sup>TM</sup> . |                | Check Samples<br>Get started with some TestingWhiz <sup>™</sup> sample scripts.                               |            |
|      |                                       |       |           |         |      | Configuration<br>Set your Email, Language Browser and Integration<br>Preference.             |                | Help<br>Manuals, Release Notes and Online Documentation.<br>Activate Windows<br>Go to PC settings to activate | · Windows. |

## Step 11:

- To get familiar with TestingWhiz UI, <u>Click</u>here to watch an helpful video on YouTube
- For more information, you can also visit TestingWhiz User Manual

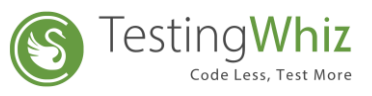

# SYSTEM REQUIREMENTS TO INSTALL TESTING WHIZ

Below are the simple system requirements that will be needed to Install TestingWhiz in your machine.

## **System Requirements**

| Requirements     | Description              |
|------------------|--------------------------|
| Operating System | Windows 7 and higher     |
| Processor        | Intel Pentium 4 or later |
| RAM              | 4 GB (8 GB Recommended)  |
| Free Disk Space  | 4 GB                     |
| Java Version     | JRE 8 or later           |

# CONTACT US

Address: Cygnet Infotech LLC, 125 Village Boulevard, Suite 315, Princeton, NJ 08540, USA.

Support: <a href="mailto:support@testingwhiz.zendesk.com">support@testingwhiz.zendesk.com</a>

Sales: <a href="mailto:sales@testing-whiz.com">sales@testing-whiz.com</a>

Inquiries: info@testing-whiz.com

Contact: contact@testing-whiz.com